# Настройка Beaglebone Black в Linux

### Владимир

В статье приведена базовая настройка «**OC Embedded Linux**» интегральной платы «**Beaglebone Black**» в «**Linux**».

### 1. Запуск ОС «Debian» на плате.

**а)** Подготовить карту «**MicroSD**» с образом ОС «<u>BeagleBone Debian IoT ARMhf</u>» при помощи программы «<u>Etcher</u>».

| Etcher                                            |             |
|---------------------------------------------------|-------------|
| + /                                               | 0 ¢         |
| bone-debigb.img.xz 3.57 GB Multi-Card 7.95 GB 596 | ETA: 22m38s |
|                                                   | 1.1.2       |

**Примечание**: для тех кто использует «**micro HDMI**» вывод платы в процессе отладки системы или для подключения сенсорных дисплеев со звуком к проектам рекомендуется использовать образ «**Debian 9.3 2018-03-05 4GB SD IoT**» или «**Debian 9.3 2018-01-28 4GB SD LXQT**» с ядром «**Linux 4.9 ti**» или более ранние версии с последующим обновлением системы до актуальной (до «**buster**» и новее). В более новых версиях предположительно удален драйвер TI для подключения любого монитора по «**micro HDMI**». Разработчики системы предупреждены об этой проблеме. Не рекомендуется использовать платы со встроенным модулем «**WiFi**» и «**Bluetooth**».

б) Отключить плату «BBB» и вставить в него данную «MicroSD».

**в)** Удерживая кнопку «**S2**» на плате, подключить питание и, после того, как полностью загорятся «**4**» диода «**D2-D5**», можно отпустить кнопку «**S2**».

**г)** Установить «**PuTTY**» для доступа к плате по «**Serial**», «**SSH**» через «**MiniUSB**» или «**Serial6pins**» на плате «**BeagleBone**».

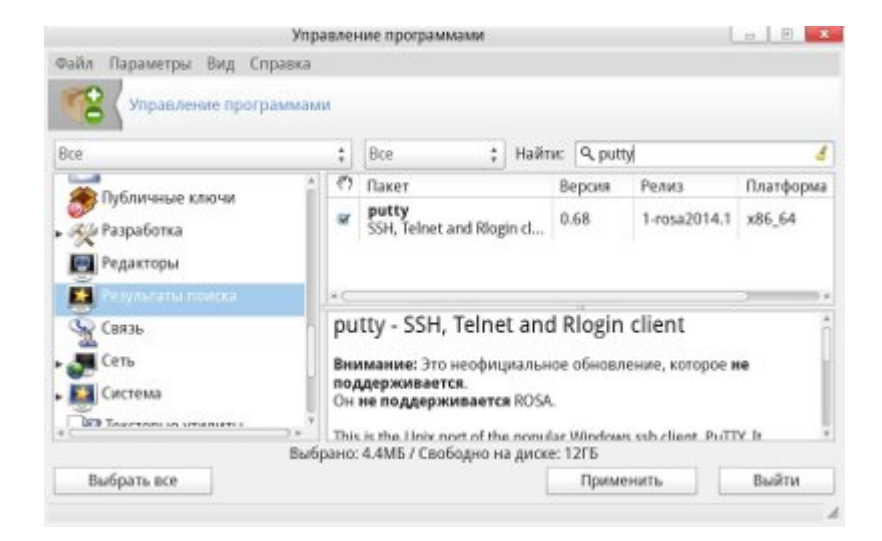

**д)** Подключение к «**SSH**» осуществляется по «**IP-адресу**» и порту (обычно «**22**»). Для того, чтобы определить имя «**Serial**», необходимо набрать команду один раз до и второй раз после подключения платы:

ls /dev/tty\*

В данном случае имя «Serial» есть «/dev/ttyACM0». Битрейт необходимо выставить на значение «115200». Для доступа по «Serial» возможно потребуется запускать «PuTTY» из-под «root».

| r-r (mast   | er) # is /de | w/tty-     |            |            |            |            |            |              |
|-------------|--------------|------------|------------|------------|------------|------------|------------|--------------|
| /dev/tty    | /dev/tty15   | /dev/tty22 | /dev/tty3  | /dev/tty37 | /dev/tty44 | /dev/tty51 | /dev/tty59 | /dev/tty9    |
| /dev/tty0   | /dev/tty16   | /dev/tty23 | /dev/tty30 | /dev/tty38 | /dev/tty45 | /dev/tty52 | /dev/tty6  | /dev/ttyS0   |
| /dev/tty1   | /dev/tty17   | /dev/tty24 | /dev/tty31 | /dev/tty39 | /dev/tty46 | /dev/tty53 | /dev/tty60 | /dev/ttyS1   |
| /dev/tty10  | /dev/tty18   | /dev/tty25 | /dev/tty32 | /dev/tty4  | /dev/tty47 | /dev/tty54 | /dev/tty61 | /dev/ttyS2   |
| /dev/tty11  | /dev/tty19   | /dev/tty26 | /dev/tty33 | /dev/tty40 | /dev/tty48 | /dev/tty55 | /dev/tty62 | /dev/ttyS3   |
| /dev/tty12  | /dev/tty2    | /dev/tty27 | /dev/tty34 | /dev/tty41 | /dev/tty49 | /dev/tty56 | /dev/tty63 |              |
| /dev/tty13  | /dev/tty20   | /dev/tty28 | /dev/tty35 | /dev/tty42 | /dev/tty5  | /dev/tty57 | /dev/tty7  |              |
| /dev/tty14  | /dev/tty21   | /dev/tty29 | /dev/tty36 | /dev/tty43 | /dev/tty50 | /dev/tty58 | /dev/tty8  |              |
| r-r r (mast | er) # ls /de | v/tty*     |            |            |            |            |            |              |
| /dev/tty    | /dev/tty15   | /dev/tty22 | /dev/tty3  | /dev/tty37 | /dev/tty44 | /dev/tty51 | /dev/tty59 | /dev/tty9    |
| /dev/tty0   | /dev/tty16   | /dev/tty23 | /dev/tty30 | /dev/tty38 | /dev/tty45 | /dev/tty52 | /dev/tty6  | /dev/ttyACM0 |
| /dev/tty1   | /dev/tty17   | /dev/tty24 | /dev/tty31 | /dev/tty39 | /dev/tty46 | /dev/tty53 | /dev/tty60 | /dev/ttyS0   |
| /dev/tty10  | /dev/tty18   | /dev/tty25 | /dev/tty32 | /dev/tty4  | /dev/tty47 | /dev/tty54 | /dev/tty61 | /dev/ttyS1   |
| /dev/ttyll  | /dev/tty19   | /dev/tty26 | /dev/tty33 | /dev/tty40 | /dev/tty48 | /dev/tty55 | /dev/tty62 | /dev/ttyS2   |
| /dev/tty12  | /dev/tty2    | /dev/tty27 | /dev/tty34 | /dev/tty41 | /dev/tty49 | /dev/tty56 | /dev/tty63 | /dev/ttyS3   |
| /dev/tty13  | /dev/tty20   | /dev/tty28 | /dev/tty35 | /dev/tty42 | /dev/tty5  | /dev/tty57 | /dev/tty7  |              |
| /dev/tty14  | /dev/tty21   | /dev/tty29 | /dev/tty36 | /dev/tty43 | /dev/tty50 | /dev/tty58 | /dev/tty8  |              |
| r-r r (mast | er) # 🛛      |            |            |            |            |            |            |              |
|             |              |            |            |            |            |            |            |              |

 e) После того, как устройство запустится с «MicroSD» карты, необходимо подключиться к его терминалу напрямую, по «MiniUSB» через программу «PuTTY» («SSH 192.168.7.2:22», «Serial») или «Cloud9IDE» по адресу «<u>http://192.168.7.2:3000</u> /ide.html» (http://192.168.6.2:3000/ide.html).

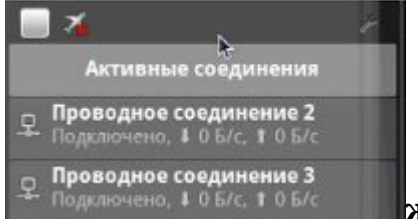

ж) Для того, чтобы данный образ запускался не с

«**MicroSD**», а с внутренней памяти «**eMMC**», необходимо отредактировать файл «**nano** /**boot**/**uEnv.txt**» через терминал (первичная учетная запись с логином «**debian**» и паролем «**temppwd**»), заменив строку с:

```
cmdline=init=/opt/scripts/tools/eMMC/init-eMMC-flasher-v3.sh
```

**Примечание**: если необходимо использовать систему с большим объемом памяти paздела, чем «**4 GB**», тогда возможно не производить запись системы в память «**eMMC**» а запускать систему всегда с «**MicroSD**», pacширив на ней объем памяти paздела до максимума командой «**sudo** /**opt**/scripts/tools/grow\_partition.sh» (программа «**sfdisk**»). В таком случае система будет работать несколько медленнее, но с большим объемом памяти раздела и позволит установить, например, емкую систему Qt для компиляции программ непосредственно под процессор «**ARMhf**» платы «**BeagleBone Black**» или полноценную графическую оболочку «**Linux**».

з) Перезапустите систему командой «reboot».

**и)** Дождитесь, пока диоды «**D2-D5**» не перестанут поочередно загораться сверхувниз и снизу-вверх. Если питание платы идет только по «**MiniUSB**», тогда она выключиться, в противном случае процесс копирования может повторяться постоянно, т.к. плата будет перезагружаться и заново записывать образ после включения.

к) В конце записи необходимо выключить устройство, извлечь «MicroSD» с загрузочным образом и запустить устройство.

### 2. Первичная настройка системы

2.1. Смена паролей пользователей

a) Подключиться к терминалу «BBB» по «Serial» напрямую или при помощи программы «PuTTY» через стандартный логин и пароль.

**б)** Набрать «passwd debian» и изменить пароль.

в) Набрать «sudo passwd root» и изменить пароль.

**г)** Зайти под «**root**» и делать все настройки из-под него.

2.2. Создание дополнительного пользователя

Необходимо последовательно набрать следующие команды от имени «**root**» (для перехода в «**root**» набрать «su»):

useradd -m console-user

passwd console-user

Посмотреть список пользователей «cat /etc/passwd | awk '/bash/{print}'» и удалить лишних «pkill -u **username**» «userdel -r **username**». Также можно удалить больше ненужных пользователей, набрав «cat /etc/passwd» и повторив процедуру. Например, убрать пользователя «**nobody**»: «pkill -u **nobody**» «userdel -r **nobody**».

Ha:

### 2.3. Запрет авторизации через «ssh» всем, кроме «console-user»

Открыть и отредактировать файл «nano /etc/ssh/sshd\_config». Задать параметр «PermitRootLogin no», ниже добавить строку «AllowUsers console-user» и сохранить. Набрать «sudo service sshd restart».

2.4. Настройка межсетевого экрана

a) Подключиться к терминалу «BBB» по «Serial» напрямую или при помощи программы «PuTTY» через «MiniUSB».

б) Набрать команду «ifconfig» и определить имена сетевых интерфейсов.

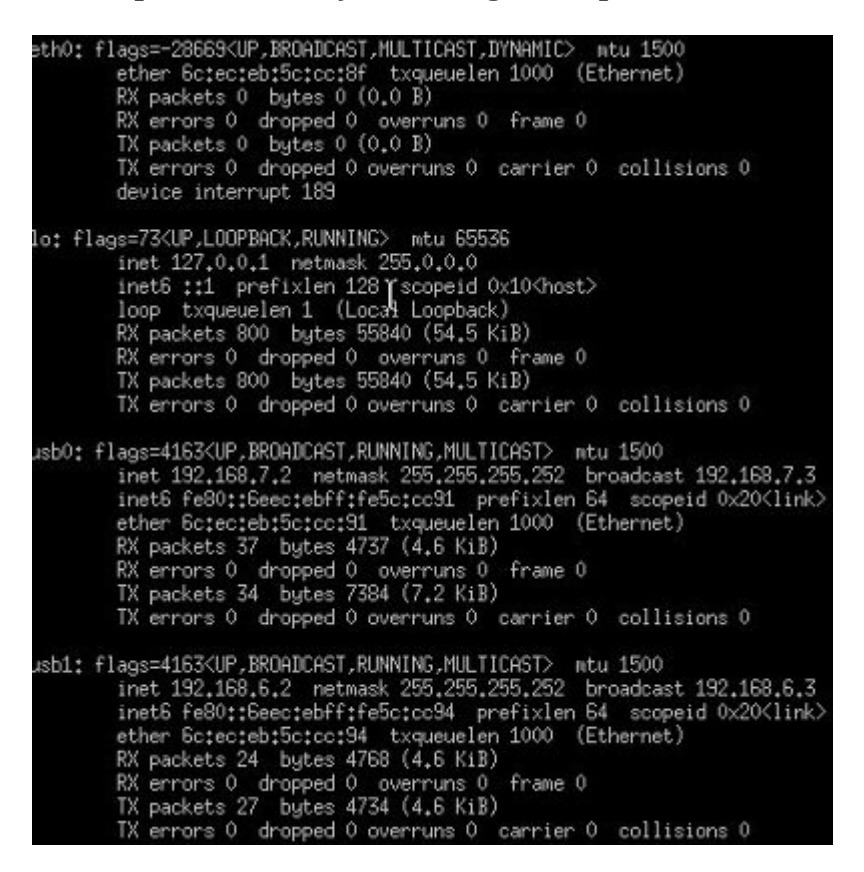

**в)** Переведем таблицу доступа «**IPv4**» из режима «**разрешить все**» в режим «**запретить все входящие и продвигаемые пакеты**». А «**IPv6**» заблокируем полностью.

iptables -P INPUT DROP
iptables -P FORWARD DROP

ip6tables -P INPUT DROP

ip6tables -P FORWARD DROP

ip6tables -P OUTPUT DROP

**r)** Допустим возможность обмена пакетами внутри самой платы (для работы режима отладки «**Cloude9 IDE**» и др.). Для «**usb0**» зададим возможность драйверу с адреса «**0.0.0.0**» посылать запросы «**DHCP**» для конфигурации интерфейса и повторные запросы о состоянии «**DHCP**», чтобы не было разъединений.

iptables -A INPUT -i lo -s 127.0.0.1 -d 127.0.0.1 -j ACCEPT iptables -A INPUT -i usb0 -s 192.168.7.2 -d 192.168.7.1 -p udp --sport 67 --dport 68 -j ACCEPT iptables -A INPUT -i usb0 -s 192.168.7.1 -d 192.168.7.2 -p udp --sport 68 --dport 67 -j ACCEPT iptables -A INPUT -i usb0 -s 0.0.0.0 -d 255.255.255.255 -p udp --dport 67 -j ACCEPT

д) «Cloud9 IDE» – удобная среда разработки «Node.js», «Python», «C/C++» и др., установленная на плате «BBB».

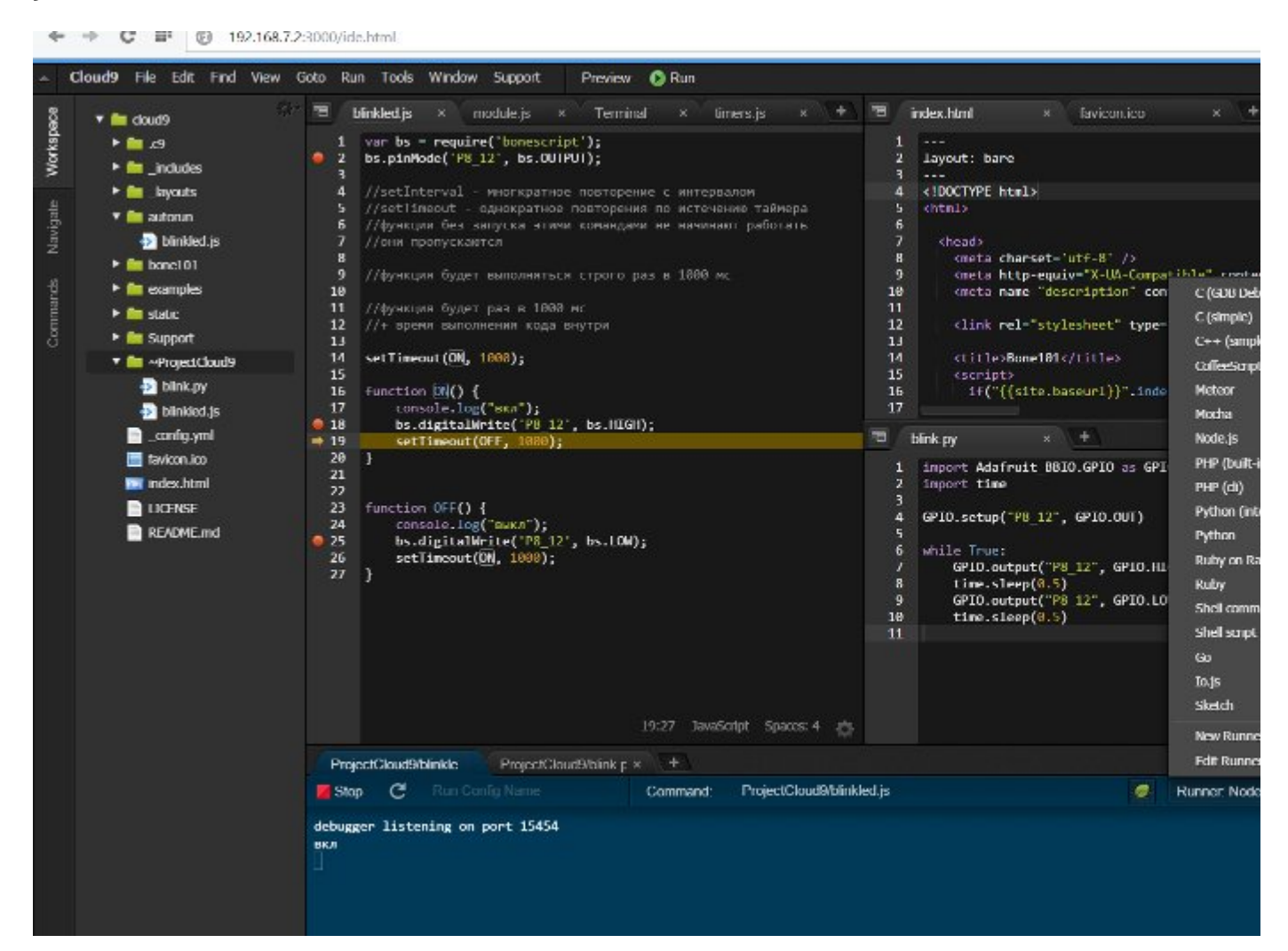

Чтобы получить к ней доступ через браузер, нужно открыть порт. Также, необходимо разрешить для установленных платой «**BBB**» соединений возвращать ей пакеты с любых адресов и на любые порты. Последнее правило должно быть первым, потому что оно будет обрабатывать наибольшее число пакетов.

iptables -A INPUT -i usb0 -s 192.168.7.1 -d 192.168.7.2 -p tcp --dport 3000 -j ACCEPT iptables -I INPUT 1 -m state --state ESTABLISHED -j ACCEPT

e) Просмотреть полученную таблицу можно командой «iptables -n -L -v --linenumbers» И «ip6tables -n -L -v --line-numbers».

| debia        | n@beag         | lebone          | e:/var/lib/          | cloud? | \$ SI     | udo ipt | ables -n | -L -vline-numbers | && sudo ip6tables -n | -L -vline-number: |
|--------------|----------------|-----------------|----------------------|--------|-----------|---------|----------|-------------------|----------------------|-------------------|
| Chain        | INPUT          | (poli           | Lcy DROP 31          | packe  | ets,      | 6446 b  | ytes)    |                   |                      |                   |
| num          | pkts           | bytes           | target               | prot   | opt       | in      | out      | source            | destination          |                   |
| 1            | 1438           | 142K            | ACCEPT               | all    |           |         |          | 0.0.0/0           | 0.0.0/0              | state ESTABLISHED |
| 2            | 81             | 5427            | ACCEPT               | all    |           | lo      |          | 127.0.0.1         | 127.0.0.1            |                   |
| 3            | 0              | Θ               | ACCEPT               | udp    |           | usb0    |          | 192.168.7.2       | 192.168.7.1          | udp spt:67 dpt:68 |
| 4            | 2              | 656             | ACCEPT               | udp    |           | usb0    |          | 192.168.7.1       | 192.168.7.2          | udp spt:68 dpt:67 |
| 5            | 1              | 328             | ACCEPT               | udp    |           | usb0    |          | 0.0.0.0           | 255.255.255.255      | udp spt:68 dpt:67 |
| 6            | 9              | 542             | ACCEPT               | tcp    |           | usb0    |          | 192.168.7.1       | 192.168.7.2          | tcp dpt:3000      |
| 7            | 0              | 0               | ACCEPT               | tcp    |           | usb0    |          | 192.168.7.1       | 192.168.7.2          | tcp dpt:1880      |
| Chain        | FORWA          | RD (po          | olicy DROP           | 0 pacl | kets,     | , 0 byt | es)      |                   |                      |                   |
| num          | pkts           | bytes           | target               | prot   | opt       | in      | out      | source            | destination          |                   |
| Chain        | OUTPU          | T (pol          | licy ACCEPT          | 1546   | pac       | kets, 4 | 53K byte | s)                |                      |                   |
| num          | pkts           | bytes           | target               | prot   | opt       | in      | out      | source            | destination          |                   |
| Chain        | INPUT          | (pol)           | LCY DROP 0           | packet | ts, (     | bytes   | )        |                   |                      |                   |
| num          | pkts           | bytes           | target               | prot   | opt       | 10      | out      | source            | destination          |                   |
| Chain        | FORWA          | RD (po          | olicy DROP           | 0 pacl | kets.     | . 0 byt | es)      |                   |                      |                   |
| num          | pkts           | bytes           | target               | prot   | opt       | in      | out      | source            | destination          |                   |
| Chain        | OUTPU          | T (pol          | licy DROP 4          | 7 pacl | kets.     | , 7284  | bytes)   |                   |                      |                   |
| num<br>debia | pkts<br>n@beag | bytes<br>Lebone | target<br>:/var/lib/ | prot   | opt<br>\$ | in      | out      | source            | destination          |                   |

**ж)** Для включения после перезагрузки сконфигурированной таблицы, введем следующие команды:

echo "#! /sbin/iptables-restore" > /etc/network/if-up.d/iptables-rules

iptables-save >> /etc/network/if-up.d/iptables-rules

chmod +x /etc/network/if-up.d/iptables-rules

echo "#! /sbin/ip6tables-restore" > /etc/network/if-up.d/ip6tables-rules

ip6tables-save >> /etc/network/if-up.d/ip6tables-rules

chmod +x /etc/network/if-up.d/ip6tables-rules

Вероятно, что в случае сбоя таблицы межсетевого экрана, доступ к плате можно будет получить только напрямую, подключившись к терминалу «**Serial**» платы.

**3)** Если требуется обеспечить доступ к «**Node-RED**», то необходимо открыть порт («<u>http://192.168.7.2:1880/</u>» или «<u>http://192.168.6.2:1880/</u>»), выполнив команду:

iptables -A INPUT -i usb0 -s 192.168.7.1 -d 192.168.7.2 -p tcp --dport 1880 -j ACCEPT

«<u>Node-RED</u>» - графический конфигуратор блок-схем кода «**Node.js**» и стека «**TCP/IP**» для различных устройств.

| Node-RED                       |                  |                |                    |             |
|--------------------------------|------------------|----------------|--------------------|-------------|
| Q filter nodes                 | Flow 1           |                |                    |             |
| sentiment                      |                  |                | Edit bbb-analogu   | e-in node   |
| ~ advanced                     | on               | bbb-discrete-c | <b>≭</b> Input pin | AIN0 (P9 pi |
| Q watch                        |                  |                | n Topic            | Topic       |
| feedparse                      |                  | •              | Input Scaling      |             |
| exec                           | bbb-analogue-in: | 8              | 0                  |             |
| <ul> <li>Beaglebone</li> </ul> | □⇒ on            |                | 1                  |             |
| bbb-analogue                   | C ⇒ off          |                |                    |             |
| bbb-discrete                   |                  |                | + Add Breakpoint   |             |
| bbb-pulse                      |                  |                | Name               | Name        |
| bbb-discrete                   |                  |                | -                  | ·           |
| bbb-pulse                      |                  |                |                    |             |
| A 4                            |                  |                |                    | - 0 -       |

2.5. Обновление системы

**а)** Подключиться к терминалу «**BBB**» при помощи программы «**PuTTY**» или другим способом.

**б)** Проверить конфигурацию межсетевого экрана при помощи команды «iptables -n -L -v --line-numbers» И «ip6tables -n -L -v --line-numbers».

в) Подключить кабель «Ethernet» к плате «BBB».

**г)** Проверить выдал ли «**DHCP**» маршрутизатора «**IP-адрес**» устройству при помощи «**ifconfig**», если нет, то перезагрузить, не вытаскивая кабеля «**Ethernet**».

д) Набратъ «apt-get update» И «apt-get install lsb-release».

е) Проверить версию системы командой «lsb\_release -a && uname -a» и запомнить.

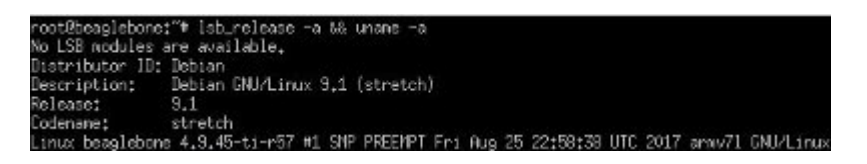

ж) Набрать команду «apt-get update && apt-get full-upgrade && reboot».

3) Набрать команду «apt-get autoremove && apt-get clean».

и) Расширенные варианты обновления системы.

I. Открыть файл командой «nano /etc/apt/sources.list». Заменить все названия текущей версии системы на название следующей за ней версии (например, co «stretch» на «buster») и сохранить. Можно прописать вместо названия новой версии «stable» ветку обновлений, но возможны проблемы несовместимости со сторонних репозиториев. Они просто могут не успеть обновиться на новую версию или просто не иметь «stable» ветку обновлений. Набрать команду «apt-get update && apt-get full-upgrade».

II. Установить новую версию «U-Boot» и ядра «Linux». Для этого набрать следующие команды:

```
cd /opt/scripts/tools/
```

git pull

./update\_kernel.sh --lts-4\_19

```
./developers/update_bootloader.sh
```

III. По завершению установки набрать «apt-get full-upgrade && reboot». В ходе процесса установки рекомендуется со всем соглашаться («**ru\_RU.UTF-8 UTF-8** Cyrillic KOI8-R» и т.п.).

**IV.** Повторить пункт «**I-III**», пока не произойдет обновление системы до последней стабильной версии.

к) Набрать команду «apt-get autoremove && apt-get clean && reboot». И в случае необходимости «apt-get install c9-core-installer».

л) Посмотреть список пользователей «cat /etc/passwd» и удалить лишних «pkill -u username», «userdel -r username».

м) Проверить версию системы командой «lsb\_release -a && uname -a».

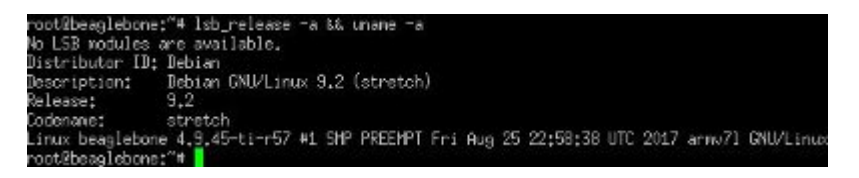

Примечание: Если обновления не устанавливаются с «Интернета», то необходимо проверить «nano /etc/resolv.conf» и заменить параметр «nameserver» (адрес маршрутизатора или «DNS» сервера) на корректный или перезапустить с включенным кабелем «Ethernet». Если не работают созданные настройки конфигурации сетевого адаптера в файле «nano /etc/network/interfaces» необходимо «apt-get remove connman», пересоздать файл параметров «DNS» командой «rm -f /etc/resolv.conf», удалив символическую ссылку.

### 3. Подключение графической оболочки через VNC

a) Подключиться к терминалу «**BBB**» при помощи «**Cloud9 IDE**», «**Serial**» разъема напрямую или через «**PuTTY**».

б) Установить «VNC сервер» на плату «BBB» «apt-get install tightvncserver» (по необходимости установить графическую оболочку «apt-get install lxde» или «apt-get install lxqt»). Рекомендуется ставить «LXDE», так как в ней отсутствует «<u>Баг</u>» с раскладкой клавиатуры через «VNC» режим. На момент написания статьи версией «Qt» в системе «BeagleBone» является «5.7.1». На сайте «Qt» утверждается, что данный «<u>Баг</u>» исправлен и в версии «Qt 5.11» его не будет.

в) Задать пароль «su console-user -c "vncpasswd"» (чтобы задать пароль режима просмотра необходимо сменить пароль напрямую из консоли пользователя «su console-user»).

г) Открыть порт в межсетевом экране:

iptables -A INPUT -i usb0 -s 192.168.7.1 -d 192.168.7.2 -p tcp --dport 5900 -j ACCEPT

iptables-save >> /etc/network/if-up.d/iptables-rules

д) Создать и отредактировать файл «nano /etc/rc.local» для запуска «**VNC сервера**» после перезагрузки:

```
#!/bin/sh -e
su console-user -c "tightvncserver -rfbport 5900 -nolisten tcp -nevershared -dontdisconnect
-geometry 1280x720 -ac -desktop "VNC Connect" -logo -p 5"
exit 0
```

e) Выполнить команды «chown root /etc/rc.local» И «chmod 755 /etc/rc.local»

ж) Установить, перезагрузить и затем подключиться с помощью «**TigerVNC Viewer**».

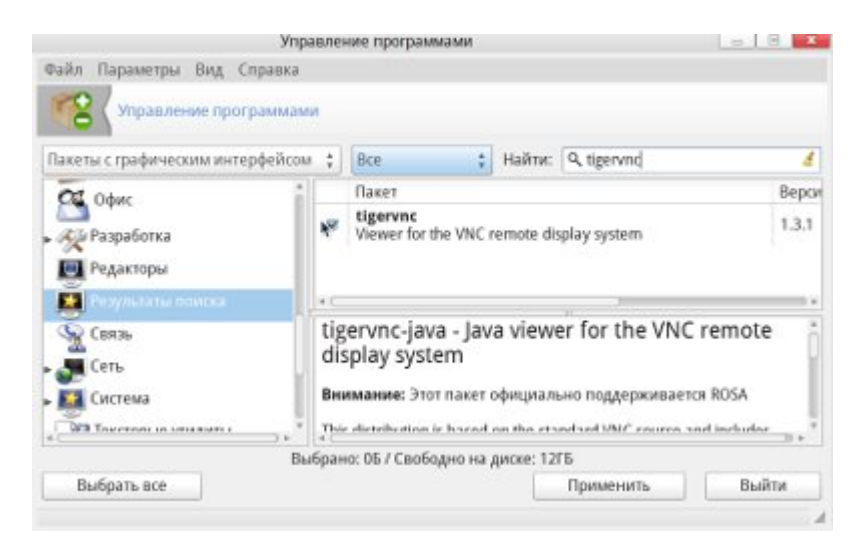

| VNC Viewer:     | детали со   | единения |            |
|-----------------|-------------|----------|------------|
| Сервер VNC: 192 | 168.7.2:590 | 0        | ]          |
| Параметры]      | Load        | Save As  |            |
| о программе.    | k (         | Отмена   | Connect /- |

### 4. Конфигурирование ОС

### 4.1. Русский интерфейс

Для включения русского языка откройте «Меню/Параметры/Настройки LXQt/Системные настройки LXQt/Локаль» и выберите «Россия - русский (ru\_RU)».

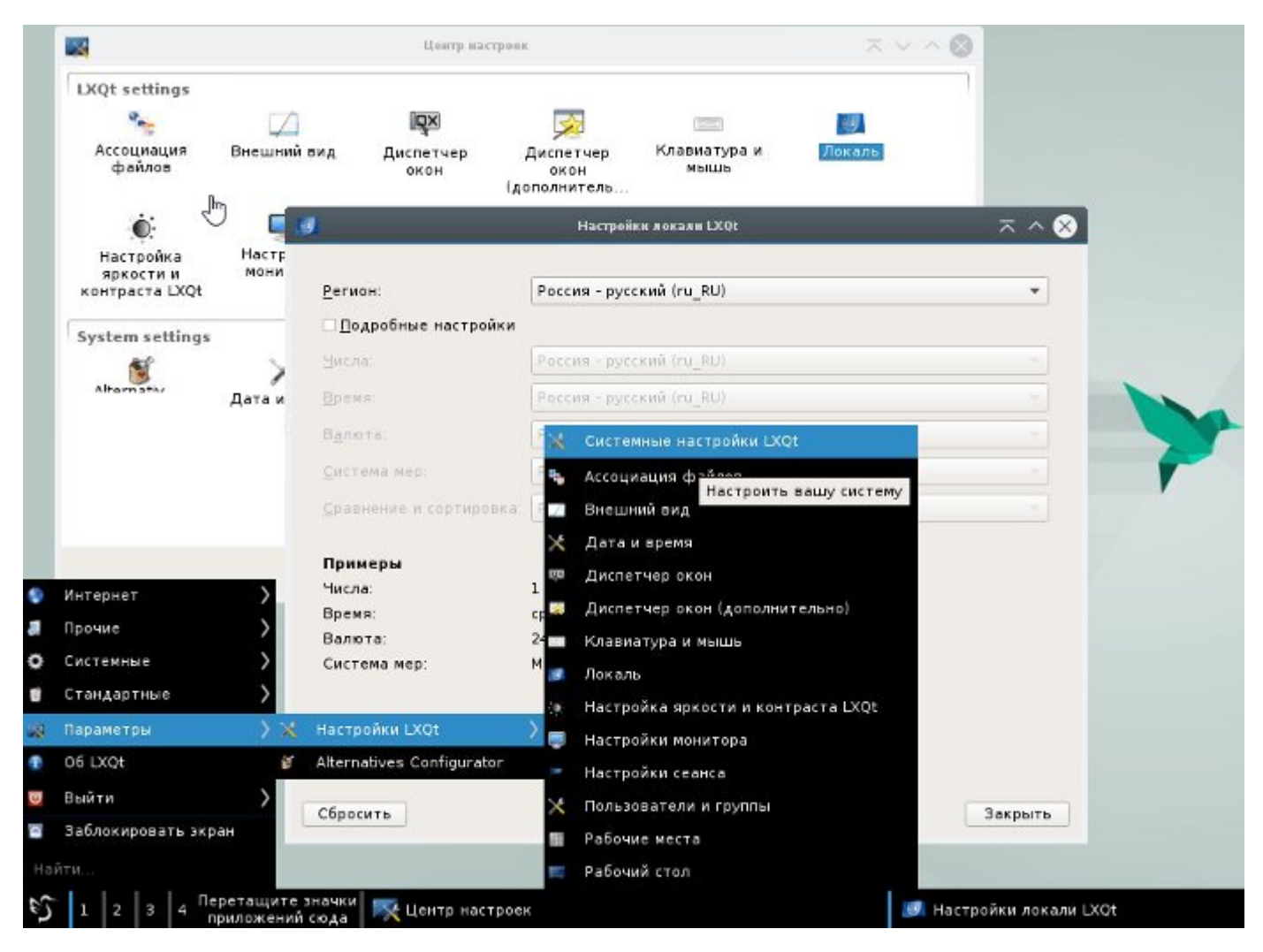

### 4.2. Дата и время

Для настройки синхронизации времени необходимо установить в Интернет «aptget install ntp». Для региона «**Красноярск**» необходимо набрать «dpkg-reconfigure tzdata» и выбрать город.

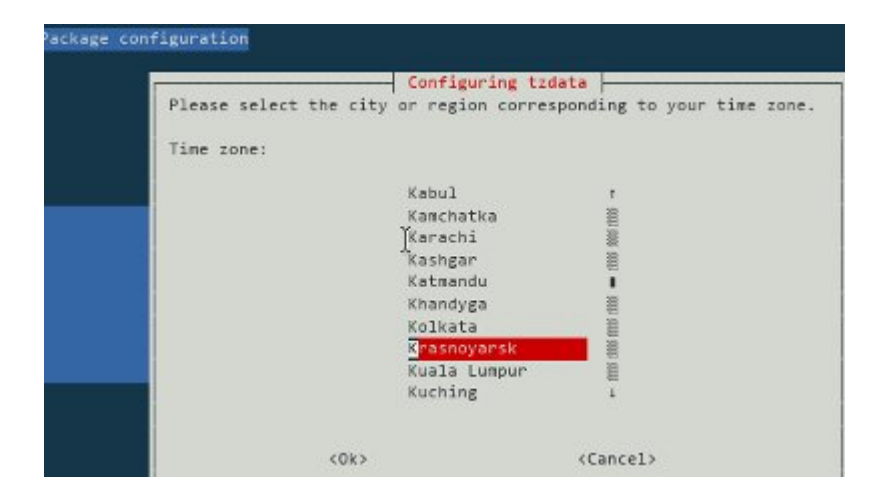

Старая версия инструкции на Windows

## «БАЗОВАЯ НАСТРОЙКА ОС EMBEDDED LINUX ИНТЕ-ГРАЛЬНОЙ ПЛАТЫ BEAGLEBONE BLACK B WINDOWS»

Красноярск 2017

### СОДЕРЖАНИЕ

| 1. УСТАНОВКА ДРАЙВЕРОВ ЭМУЛЯЦИИ СОЕДИНЕНИЙ ЧЕРЕ   | C3 USB3 |
|---------------------------------------------------|---------|
| 1.1. Виртуальный Serial-порт (RS-232)             | 3       |
| 1.2. Ethernet                                     | 4       |
| 2. ЗАПУСК ОС LINUX НА ПЛАТЕ                       | 6       |
| 3. ПЕРВИЧНАЯ НАСТРОЙКА СИСТЕМЫ                    | 7       |
| 3.1. Смена пароля root                            | 7       |
| 3.2. Создание пользователя sudo и удаление лишних | 7       |
| 3.3. Запрет авторизации root через ssh            | 7       |
| 3.4. Настройка межсетевого экрана                 | 7       |
| 3.5. Обновление системы                           | 9       |
| 4. ПОДКЛЮЧЕНИЕ ГРАФИЧЕСКОЙ ОБОЛОЧКИ ЧЕРЕЗ VNC     | 12      |
| 5. КОНФИГУРИРОВАНИЕ ОС                            |         |
| 5.1. Дата и время                                 | 13      |
| 5.2. Сетевые подключения                          | 13      |
| 5.3. Отображение папок                            | 14      |

### 1. УСТАНОВКА ДРАЙВЕРОВ ЭМУЛЯЦИИ СОЕДИНЕНИЙ ЧЕРЕЗ USB

1.1. Виртуальный Serial-nopm (RS-232)

a) Подключите плату BBB через USB разъем к компьютеру, дождитесь пока запустится OC и в «Диспетчере устройств» в «Другие устройства» появится соединение с названием «CDC Serial».

б) Из архива «arduino-1.6.5-r2-windows.zip» в папке «arduino-1.6.5-r2\drivers» необходимо запустить «dpinst-amd64.exe» для x64 или «dpinst-x86.exe» для x32 и провести установку драйверов (для Windows XP можно использовать «USBSerialAdapter.zip»).

в) Произвести установку драйвера Arduino через «Диспетчер устройств».

|                                                                                                    |                                                                                                    | 1 06     1                                                                   | новление драйверов - CDC Serial                                                                                                    |    |
|----------------------------------------------------------------------------------------------------|----------------------------------------------------------------------------------------------------|------------------------------------------------------------------------------|----------------------------------------------------------------------------------------------------|----|
|                                                                                                    |                                                                                                    | Как вь                                                                       | и хотите провести поиск драйверов для устройсте                                                                                                    | 3? |
| <ul> <li>Другие устрой</li> <li>CDC Seri</li> <li>RNDIS</li> <li>Звуковые, и</li> <li>Клавиатурь</li> <li>Компьютер</li> <li>Контроллер</li> <li>Контроллер</li> </ul> | СТВА<br>Обновить драйверы<br>Отключить<br>Удалить<br>Обновить конфигурацию оборудования<br>Свойства                                                                                                    | <ul> <li>Аке</li> <li>Winycr</li> <li>отк</li> <li>Въ</li> <li>По</li> </ul> | томатический поиск обновленных драйверов<br>rdows будет вести поиск последних версий драйверов для<br>ройства на этом компьютере и в Интернете, если пользователь<br>лючил эту функцию в параметрах установки устройства.<br>IПОЛНИТЬ ПОИСК ДРАЙВЕРОВ НА ЭТОМ КОМПЬЮТЕРЕ<br>иск и установка драйверов вручную.                                                                      | He |
| С Обновл                                                                                                    | ение драйверов - CDC Serial                                                                                                    |                                                                              |                                                                                                    |    |
| Искать драйве<br>Включая вл<br>Выбра<br>драйве<br>в этом ст<br>с этим ус                                                                                               | ры в следующем месте:<br>Обзор<br>оженные папки<br>ть драйВер из списка уже установленных<br>гров<br>писке перечисляются все установленные драйверы, совместимь<br>тройством, а также драйверы для устройств той же категории. | ie                                                                           | <ul> <li>Сбновление драйверов - CDC Serial</li> <li>Выберите тип устройства из списка.</li> <li>Стандартные типы оборудования:</li> <li>Модемы</li> <li>Мониторы</li> <li>Мыши и иные указывающие устройства</li> <li>Очереди печати</li> <li>Переносные устройства</li> <li>Переносные устройства</li> <li>Переносные устройства Хbox 360</li> <li>Посторны соми и исро</li> </ul> |    |
|                                                                                                    | <ul> <li>Обновление драйверо</li> <li>Выберите драйвер для :</li> <li>Выберите изготовител имеется установочный установить с диска".</li> <li>Изготовитель</li> <li>Аrduino LLC (www.arduino.cc)</li> </ul>                    | ов - CDC Se<br>этого устр<br>я устройства,<br>й диск с драй<br>Модель        | rial<br>ОЙСТВА.<br>его модель и нажмите кнопку "Далее". Если<br>вером, нажмите кнопку "Вы хотите                                                                                                    |    |
|                                                                                                    | <                                                                                                    |                                                                              | i hani                                                                                                    |    |

г) Перезапустите плату. Теперь есть возможность подключаться через PuTTY в режиме Serial к плате BBB по USB по номеру COM-порта, который указан в конфигурации драйвера. Но соединение можно осуществить только после того, как загрузится OC. В случае необходимости получить информацию о ходе загрузки OC с самого начала, необходимо подключиться к Serial-порту напрямую к 6 штырям, расположенным в одной линии на плате через внешний USB-Serial переходник.

#### 1.2. Ethernet

a) Подключите плату BBB через USB разъем к компьютеру, дождитесь пока запустится OC и в «Диспетчере устройств» в «Другие устройства» появится соединение с названием «RNDIS».

б) Произвести установку драйвера через «Диспетчер устройств». Если отсутствует стандартный драйвер (например, в Windows XP), то можно воспользоваться файлом «Microsoft USB RNDIS Adapter.zip».

|                                                                                                    | 📀 📱 Обновление драйверов - CDC Serial                                                                                                    |
|----------------------------------------------------------------------------------------------------|----------------------------------------------------------------------------------------------------|
| . B. a                                                                                                    | Как вы хотите провести поиск драйверов для устройств?                                                                                                    |
| <ul> <li>Другие устройства</li> <li>RNDIS</li> <li>3вуковь</li> <li>Сбновить драйверы</li> <li>Компьк</li> <li>Компьк</li> <li>Контро</li> <li>Контро&lt;</li></ul> | <ul> <li>Автоматический поиск обновленных драйверов<br/>Windows будет вести поиск последних версий драйверов для<br/>устройства на этом компьютере и в Интернете, если пользователь не<br/>отключил эту функцию в параметрах установки устройства.</li> <li>Выполнить поиск драйверов на этом компьютере<br/>Поиск и установка драйверов вручную.</li> </ul> |
| S 🛛 Обновление драйверов - CDC Serial                                                                                                    | 📱 Обновление драйверов - RNDIS                                                                                                    |
| Поиск драйверов на этом компьютере<br>Искать драйверы в следующем месте:                                                                                                    | Выберите тип устройства из списка.<br>Стандартные јипы оборудования:<br>Принтеры, совместимые с IEEE 1284.4<br>Программные устройства<br>Процессоры<br>Расширения<br>Сетевая служба<br>Сетевые адаптеры                                                                                                    |
| Шелкните по названию сет<br>оборудованию, затем нажи<br>диска для этой возможност<br>Изготовитель<br>Мicrosoft                                                                                                    | тевого адаптера, наиболее соответствующего вашему<br>мите кнопку "Далее". При наличии установочного<br>ти, нажмите кнопку "Установить с диска".                                                                                                    |

Теперь есть возможность подключаться через PuTTY в режиме SSH к плате BBB по USB, после того, как загрузится ОС. По умолчанию соединение устанавливается с параметрами для хоста «192.168.7.2:22» и клиента «192.168.7.1».

в) В «Сетевые подключения» для данного сетевого подключения изменить компоненты в свойствах.

г) Если происходят постоянные разъединения, в связи с выдачей DHCP адреса, то необходимо задать статический адрес.

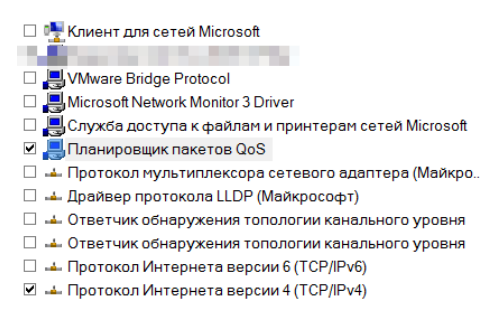

### 2. ЗАПУСК ОС LINUX НА ПЛАТЕ

a) Подготовить карту MicroSD с образом OC «bone-debian-8.6-lxqt-4gb-armhf-2016-11-06-4gb.img» при помощи программы «Win32DiskImager».

б) Отключить плату BBB и вставить в него данную MicroSD.

в) Удерживая кнопку S2 на плате, подключить питание и, после того, как загорятся 4 диода D2-D5, можно отпустить кнопку S2.

г) После того, как устройство запустится с MicroSD карты, необходимо подключится к его терминалу напрямую, по USB через программу PuTTY (SSH 192.168.7.2:22, Serial) или Cloud9IDE по адресу «http://192.168.7.2:3000/ide.html».

д) Для того, чтобы данный образ запускался не с MicroSD, а с внутренней памяти eMMC, необходимо отредактировать файл «nano /boot/uEnv.txt» через терминал, заменив строку с:

#cmdline=init=/opt/scripts/tools/eMMC/init-eMMCflasher-v3.sh
Ha:

```
cmdline=init=/opt/scripts/tools/eMMC/init-eMMC-flasher-
v3.sh
```

е) Перезапустите систему командой «reboot».

ж) Дождитесь, пока диоды D2-D5 не перестанут поочередно загораться сверхувниз и снизу-вверх.

з) После запуска системы необходимо выключить устройство, извлечь MicroSD с загрузочным образом и запустить устройство.

### 3. ПЕРВИЧНАЯ НАСТРОЙКА СИСТЕМЫ

3.1. Смена пароля root

a) Подключиться к терминалу BBB по Serial напрямую или при помощи программы PuTTY.

б) Набрать «passwd root»

3.2. Создание пользователя sudo и удаление лишних

Необходимо последовательно набрать следующие команды от имени «root»:

```
useradd -m console-user
passwd console-user
echo 'console-user ALL=(ALL) PASSWD: ALL, !/bin/su,
!/bin/bash, !/bin/dash, !/bin/sh' > /etc/sudoers.d/con-
sole-user
chmod 440 /etc/sudoers.d/console-user
```

Посмотреть список пользователей «cat /etc/passwd | awk '/bash/{print}'» и удалить лишних «pkill -u debian» «userdel -r debian».

3.3. Запрет авторизации root через ssh

Открыть и отредактировать файл «nano /etc/ssh/sshd\_config». Задать параметр «PermitRootLogin no», сохранить и перезагрузить.

3.4. Настройка межсетевого экрана

a) Подключиться к терминалу BBB по Serial напрямую или при помощи программы PuTTY через «root».

б) Набрать команду «ifconfig» и определить имена сетевых интерфейсов.

в) Переведем таблицу доступа из режима «разрешить все» в режим «запретить все входящие и продвигаемые пакеты».

| iptables | -P | INPUT DROP   |  |
|----------|----|--------------|--|
| iptables | -P | FORWARD DROP |  |

г) Допустим возможность обмена пакетами внутри самой платы (для работы режима отладки Cloude9 IDE и др.). Для «usb0» зададим возможность драйверу с адреса «0.0.0.» посылать запросы DHCP для конфигурации интерфейса.

```
iptables -A INPUT -i lo -s 127.0.0.1 -d 127.0.0.1 -j
ACCEPT
iptables -A INPUT -i usb0 -s 0.0.0.0 -d 255.255.255.255
-p udp --dport 67 -j ACCEPT
```

д) Cloud9 IDE – удобная среда разработки Node.js, Python, C/C++ и др., установленная на плате BBB.

| Cloudy Fig List Find Vew Goto Run Took Window Support       Prevew © Run       Image: Cloudy Fig List Find Vew Goto Run Took Window Support       Image: Cloudy Fig List Find Vew Goto Run Took Window Support       Image: Cloudy Fig List Find Vew Goto Run Took Fig List Find Vew Goto Run Took Fig List Fig List Find Vew Goto Run Took Fig List Find Vew Goto Run Took Fig List Fig List Find Vew Goto Run Took Fig List Fig List Find Vew Goto Run Took Fig List Fig List F                                     | ← → C III 🕑 192.168.7.     | 2:3000/ide.html                                                                                                    |                            | • •                                                                                                    |
|----------------------------------------------------------------------------------------------------|----------------------------|----------------------------------------------------------------------------------------------------|----------------------------|----------------------------------------------------------------------------------------------------|
| Image: Source of the second of the second | Cloud9 File Edit Find View | Goto Run Tools Window Support Preview 🔇 Run                                                                                                    |                            | * 9                                                                                                    |
| debugger listening on port 15454                                                                                                    | Cloud9 File Edit Find View | Goto Run Tools Window Support Preview  Proview  Proview | <pre>     index.html</pre> | Watch Expressions     Colject]     object     object |

Чтобы получить к ней доступ через браузер, необходимо открыть порт. В самом конце, разрешить для установленных платой BBB соединений возвращать ей пакеты с любых адресов и на любые порты для установленных соединений.

```
iptables -A INPUT -i usb0 -s 192.168.7.1 -d 192.168.7.2
-p tcp --dport 3000 -j ACCEPT
iptables -A INPUT -m state --state ESTABLISHED -j ACCEPT
```

e) Просмотреть полученную таблицу можно командой «iptables -n -L -v

--line-numbers»:

| Chain | INPUT | (poli   | icy DROP O  | packet | cs, C | ) bytes) |           |             |                 |                   |
|-------|-------|---------|-------------|--------|-------|----------|-----------|-------------|-----------------|-------------------|
| num   | pkts  | bytes   | target      | prot   | opt   | in       | out       | source      | destination     |                   |
| 1     | 3680  | 247K    | ACCEPT      | all    |       | lo       |           | 127.0.0.1   | 127.0.0.1       |                   |
| 2     | 0     | 0       | ACCEPT      | udp    |       | usbO     |           | 0.0.0.0     | 255.255.255.255 | udp dpt:67        |
| 3     | 0     | 0       | ACCEPT      | tcp    |       | usbO     |           | 192.168.7.1 | 192.168.7.2     | tcp dpt:3000      |
| 4     | 0     | 0       | ACCEPT      | all    |       |          |           | 0.0.0.0/0   | 0.0.0/0         | state ESTABLISHED |
| Chain | FORWA | .RD (po | olicy DROP  | 0 pac) | tets, | 0 byte   | 28)       |             |                 |                   |
| num   | pkts  | bytes   | target      | prot   | opt   | in       | out       | source      | destination     |                   |
| Chain | OUTPU | IT (pol | licy ACCEPT | 1120   | pack  | ets, 75  | 5040 byte | 28)         |                 |                   |
| num   | pkts  | bytes   | target      | prot   | opt   | in       | out       | source      | destination     |                   |

ж) Для включения после перезагрузки данной сконфигурированной таблицы, введем следующие команды:

echo "#! /sbin/iptables-restore" > /etc/network/ifup.d/iptables-rules iptables-save >> /etc/network/if-up.d/iptables-rules chmod +x /etc/network/if-up.d/iptables-rules

chillod +x /etc/hetwork/ii-up.d/iptables-fules

Вероятно, что в случае сбоя таблицы межсетевого экрана, доступ к плате можно будет получить только напрямую, подключившись к терминалу Serial порта платы.

3.5. Обновление системы

а) Подключиться к терминалу ВВВ при помощи программы PuTTY.

6) Проверить конфигурацию межсетевого экрана при помощи команды «iptables -n -L -v --line-numbers».

в) Подключить кабель Ethernet к плате BBB.

г) Проверить выдал ли DHCP маршрутизатора ip-адрес устройству при помощи «ifconfig», если нет, то перезагрузить, не выключая кабеля Ethernet.

д) Проверить версию системы командой «lsb\_release -a && uname -a» и запомнить.

| Distributor ID:  | Debian                                                             |
|------------------|--------------------------------------------------------------------|
| Description:     | Debian GNU/Linux 8.4 (jessie)                                      |
| Release:         | 8.4                                                                |
| Codename:        | jessie                                                             |
| Linux beaglebone | e 4.4.9-ti-r25 #1 SMP Thu May 5 23:08:13 UTC 2016 army71 GNU/Linux |

e) Набрать команду «apt-get update && apt-get upgrade && aptget dist-upgrade && reboot».

ж) Набрать команду «apt-get autoremove && apt-get clean».

3) Обновление системы до новой версии(переделать обновление ядра через image и headers).

I. Открыть файл командой «nano /etc/apt/sources.list». Заменить все названия текущей версии системы на название следующей за ней версии и сохранить.

II. Набрать команду «apt-get update && apt-get upgrade».

III. Установить новую версию ядра «apt-get install linux-image-4.4.9-ti-r26» (название для Cloud9 IDE и новой версии ядра можно найти на <u>http://repos.rcn-ee.com/debian/dists/jessie/main/binary-armhf/Packages</u> по запросу поиска «Package: linux-image-»). После обновления ядра, возможно, придется переустановить драйвера на компьютере пользователя для подключения по USB.

IV. Ввести «apt-get install udev». По завершению установки набрать «apt-get dist-upgrade && reboot». В ходе процесса установки рекомендуется со всем соглашаться (ru\_RU.UTF-8 UTF-8 Cyrillic KOI8-R).

V. Повторить пункт I-IV, пока не произойдет обновление системы до последней стабильной версии.

и) Проверит, что обновления для системы отсутствуют, набрав команду «aptget update && apt-get upgrade && apt-get dist-upgrade».

к) Набрать команду «apt-get autoremove && apt-get clean && aptget remove linux-image-4.4.9-ti-r25 && reboot». И в случае необходимости «apt-get install c9-core-installer».

л) Посмотреть список пользователей «cat /etc/passwd | awk '/bash/{print}'» и удалить лишних «pkill -u debian», «userdel -r debian».

м) Проверить версию системы командой «lsb release -a && uname -a».

| Distributor ID | : Debian                                                             |
|----------------|----------------------------------------------------------------------|
| Description:   | Debian GNU/Linux 8.5 (jessie)                                        |
| Release:       | 8.5                                                                  |
| Codename:      | jessie                                                               |
| Linux beaglebo | ne 4.4.9-ti-r26 #1 SMP Wed May 11 23:48:11 UTC 2016 armv71 GNU/Linux |

A. Если обновления не устанавливаются с Интернета, то необходимо проверить «nano /etc/resolv.conf» и заменить параметр «nameserver» (адрес маршрутизатора) на корректный или перезапустить с включенным кабелем Ethernet.

Б. После обновления ядра могут возникнуть проблемы совместимости с BBB SDK. Например, при компиляции кодов через Node.js и другие JavaScript операция завершится неудачно, с ошибками. Поэтому, важно сверять обновления системы с выходом обновлений на другие программы окружения. В случае их отсутствия, стоит обновлять только на новые версии одного и того же ядра, например, с «linux-image-4.4.9ti-r25» на «linux-image-4.4.9-ti-r26». Ядро можно переустановить на старую версию. После отката желательно удалить новую версию.

### 4. ПОДКЛЮЧЕНИЕ ГРАФИЧЕСКОЙ ОБОЛОЧКИ ЧЕРЕЗ VNC

a) Подключиться к терминалу BBB при помощи Cloud9 IDE, Serial разъема напрямую или через PuTTY.

6) Установить VNC сервер на плату BBB «apt-get install tightvncserver» (по необходимости установить графическую оболочку «apt-get install lxde»).

в) Задать пароль «su console-user -c "vncpasswd"» (чтобы задать пароль режима просмотра необходимо сменить пароль напрямую из консоли пользователя «su console-user»).

г) Открыть порт в межсетевом экране:

```
iptables -A INPUT -i usb0 -s 192.168.7.1 -d 192.168.7.2
-p tcp --dport 5900 -j ACCEPT
iptables-save >> /etc/network/if-up.d/iptables-rules
д) Создать и отредактировать файл «nano /etc/rc.local» для запуска VNC
```

сервера после перезагрузки:

```
su console-user -c "tightvncserver -rfbport 5900 -nolis-
ten tcp -nevershared -dontdisconnect -geometry 1280x720
-ac -desktop "VNC Connect" -logo -p 5"
```

e) Перезагрузить и подключиться с помощью «UltraVNC\_1\_2\_06\_X64\_Setup»:

| UltraVNC Viewer - 1.2.0.6                                                                                                    | ×                     |  |  |  |  |  |
|----------------------------------------------------------------------------------------------------|-----------------------|--|--|--|--|--|
| VNC         192.168.7.2::5900           ( host:display or host::port )                                                                                                    | <ul><li>✓ …</li></ul> |  |  |  |  |  |
| Quick Options            • AUTO             • ULTRA             • ULTRA             • LAN             • MEDIUM             (128 - 256Kbit/s) - 64 Colors             MODEM         (19 - 128Kbit/s) - 64 Colors             SLOW         (< 19kKbit/s) - 8 Colors | Connect               |  |  |  |  |  |
| MANUAL (Use options button)                                                                                                    | Options               |  |  |  |  |  |
| Use DSMPlugin No Plugin detected V Config                                                                                                    |                       |  |  |  |  |  |
| 1. 1920 x 1080 @ 0,0 - 32-bit - 60 Hz 🗸 🗸                                                                                                    |                       |  |  |  |  |  |
| Save connection settings as default Delete saved settings                                                                                                    |                       |  |  |  |  |  |

### 5. КОНФИГУРИРОВАНИЕ ОС

### 5.1. Дата и время

Для настройки синхронизации времени необходимо установить в Интернет «apt-get install ntp». Конфигурация даты и времени показана на рисунке:

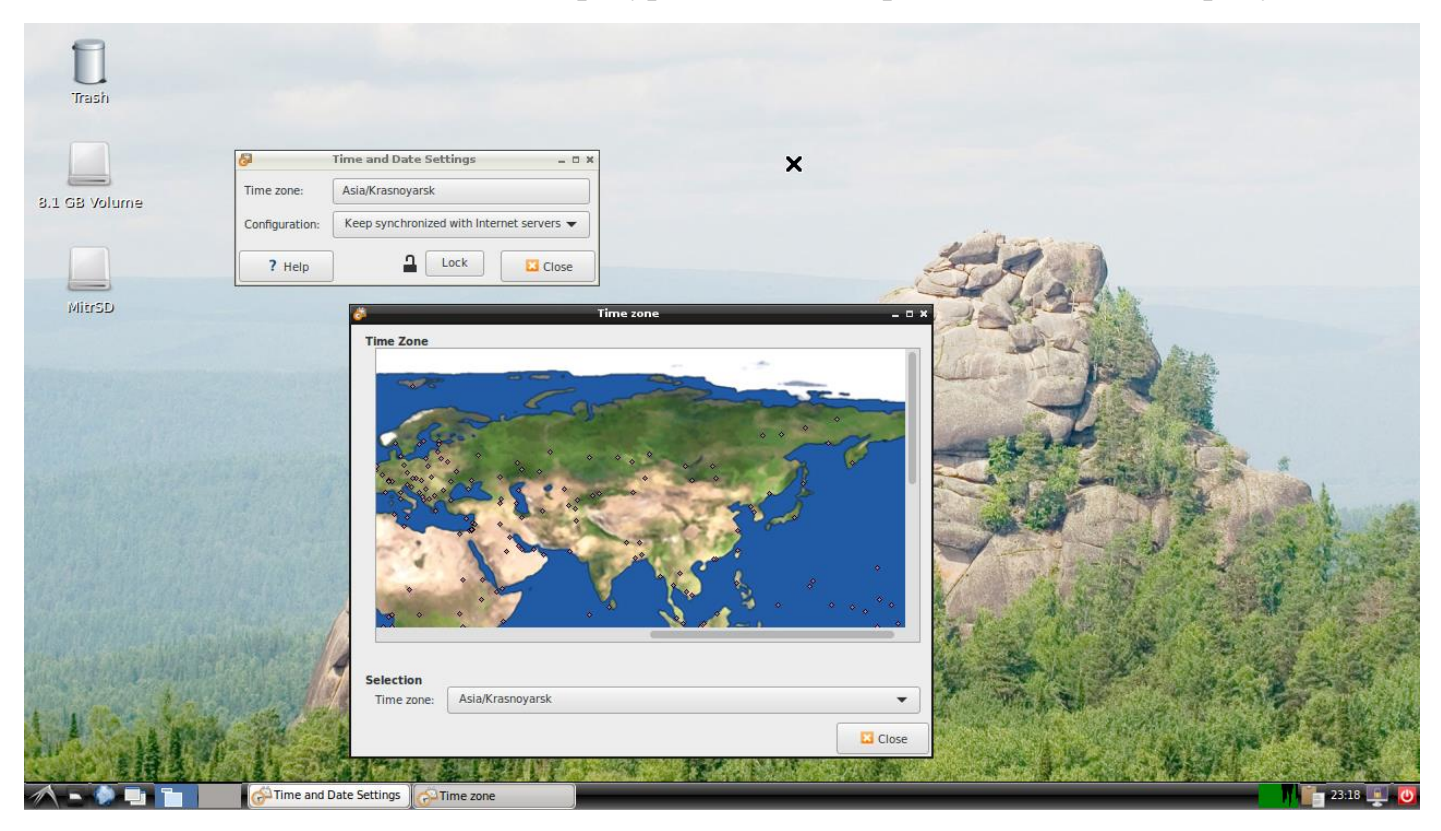

### 5.2. Сетевые подключения

Чтобы программа настройки сетевых подключений «wicd» запускалась у пользователя «console-user» без ошибок, его необходимо добавить в группу «netdev».

| Image: Console-user Change   Image: Console-user Change   MitSD Change   B1 GB Volume Change   Image: Console-user Change   Console-user Change   MitSD Change   Diage: Console-user Change   MitSD Change   Diage: Console-user Change   MitSD Console-user   Console-user Change   Passwort: Asked on login Change   Croups settings Change   Train Change   MitsD Change   Image: Croups settings Change   MitsD Change   Image: Croups settings Change   Image: Croups settings <td< th=""><th>Image: Console-user Charge   AltrSD Image: Console-user   AltrSD Image: Charge   B.I. GB Volume Image: Console-user   Image: Console-user Charge   Image: Console-user Charge   Image: Console-user Console-user   Image: Console-user Console-user   Image: Console-user Console-user   Image: Console-user Console-user   Image: Console-user Console-user   Image: Console-user Console-user   Image: Console-user Console-user   Image: Console-user Console-user   Image: Console-user Console-user   Image: Console-user Console-user   Image: Console-user Console-user   Image: Console-user Console-user   Image: Console-user Console-user   Image: Console-user Console-user</th><th>Image:   B.I. GB Volume   Image: Console-user Change: A dd:   Image:   Console-user Change: Change: Change: Change: Change: Console-user Change: Change: Chang</th><th></th><th>1</th><th>Users Setting</th><th>5</th><th>_ 🗆 ×</th><th></th><th></th></td<> | Image: Console-user Charge   AltrSD Image: Console-user   AltrSD Image: Charge   B.I. GB Volume Image: Console-user   Image: Console-user Charge   Image: Console-user Charge   Image: Console-user Console-user   Image: Console-user Console-user   Image: Console-user Console-user   Image: Console-user Console-user   Image: Console-user Console-user   Image: Console-user Console-user   Image: Console-user Console-user   Image: Console-user Console-user   Image: Console-user Console-user   Image: Console-user Console-user   Image: Console-user Console-user   Image: Console-user Console-user   Image: Console-user Console-user   Image: Console-user Console-user                                                                                                    | Image:   B.I. GB Volume   Image: Console-user Change: A dd:   Image:   Console-user Change: Change: Change: Change: Change: Console-user Change: Change: Chang                                                                                                    |                                                                                                    | 1                                 | Users Setting          | 5                  | _ 🗆 ×           |                           |                                          |
|----------------------------------------------------------------------------------------------------|----------------------------------------------------------------------------------------------------|----------------------------------------------------------------------------------------------------|----------------------------------------------------------------------------------------------------|-----------------------------------|------------------------|--------------------|-----------------|---------------------------|------------------------------------------|
| Account type: Custom Change<br>Account type: Custom Change<br>Account type: Custom Change                                                                                                    | NitrSD   S1 GB Volume     Add   Image Groups   Image Groups <t< th=""><th>Add Dete   Add Dete   Tep Tep</th><th>Trash</th><th>console-user<br/>console-user</th><th></th><th>onsole-user</th><th>Change</th><th></th><th></th></t<>                                                                                                    | Add Dete   Add Dete   Tep Tep                                                                                                    | Trash                                                                                                    | console-user<br>console-user      |                        | onsole-user        | Change          |                           |                                          |
| MitrSD<br>B.1 GB Volume<br>B.1 GB Volume<br>Add Detet<br>Manage Groups<br>? Help<br>Password: Asked on login Change<br>Groups settings<br>Indi<br>Manage Groups<br>? Help<br>Change<br>Change<br>Change<br>Change<br>Add<br>Detet<br>Manage Groups<br>? Help<br>Change<br>Change                                                                                                    | MirrSD<br>B.1 GB Volume<br>R.1 GB Volume<br>Add Detec<br>Add Detec<br>Add D                                                                                                    | MirSD<br>B:1 GB Volume<br>Respective<br>Respective<br>Re |                                                                                                    |                                   | Account type: C        | ustom              | Change          |                           |                                          |
| S.1 GB Volume     Add     Add     Add     Detet     Ighdm     Ist   Ighdm   Ist   Ighdm   Ist   Ighdm   Ist   Ighdm   Ist   Ighdm   Ist   Ighdm   Ist   Indianae   Indianae   Indianae   Indianae   Indianae   Indianae   Indianae   Ist   Indianae   Ist   Ist   Ist   Indianae   Indianae   Indianae   Ist   Ist   Ist   Ist   Ist   Ist   Ist   Ist   Ist   Ist   Ist   Ist   Ist   Ist   Ist   Ist   Ist   Ist   Ist   Ist   Ist   Ist   Ist   Ist    Ist   Ist   Ist   Ist   Ist   Ist   Ist   Ist   Ist   Ist   Ist   Ist   Ist   Ist   Ist   Ist   Ist   Ist   Ist   Ist   Ist <                                                                                                    | S1 GB Volume                                                                                                    | S1: G3: Volume  Add  Delete  Manage Groups  refew  nessagebus  refew  nessagebus  refew  refew  refew  refew  refew  refew  refew  refew  refew  refew  refew  refew  refew  refew  refew  refew  refew  refew  refew  refew  refew  refew  refew                                                                                                    | MitrSD                                                                                                    |                                   | Password: A            | sked on login      | Change          |                           |                                          |
| B.1 GB Volume                                                                                                    | S.1. GS Volume                                                                                                    | 8.1 GB Volume                                                                                                    | A contraction of the second second seco |                                   |                        | Groups setting     | s _ U X         |                           |                                          |
| S.I GB volume                                                                                                    | 3. TGB VOIUMB                                                                                                    | 3.1 G3 Volume                                                                                                    |                                                                                                    |                                   | Groups available       | on the system:     |                 | ×                         |                                          |
| I lightim   Ikit   Ib   Ikit   Ib   Ikit   Ikit                                                                                                    | Image: Add     Image: Add     Image: Add <td>Image: group   Add   Delete   Manage: group   ressagebus   ressagebus</td> <th>3.1 GB Volume</th> <td></td> <td>Groups available</td> <td>e on the system:</td> <td></td> <td></td> <td></td>                                                                                                    | Image: group   Add   Delete   Manage: group   ressagebus   ressagebus                                                                                                    | 3.1 GB Volume                                                                                                    |                                   | Groups available       | e on the system:   |                 |                           |                                          |
| Ist   Imail   mail                                                                                                    | <pre>interview interview i</pre>                                                                                                    | <pre>kad</pre>                                                                                                    |                                                                                                    |                                   | lightdm                |                    | 🐥 Add           |                           |                                          |
| Image Groups   Image Groups   Image Groups <td><pre></pre></td> <td>Properties     Properties     Properties</td> <th></th> <td></td> <td>list</td> <td></td> <td></td> <td></td> <td></td>                                                                                                    | <pre></pre>                                                                                                    | Properties     Properties                                                                                                    |                                                                                                    |                                   | list                   |                    |                 |                           |                                          |
| Add Delete   Manage Groups   ? Help     mail   messagebus   retter   news   nogroup   operator   plugdev   proxy   rot   ? Help     mail   messagebus   retter   news   nogroup   operator   plugdev   proxy   rot   ? Help     forup name:   netdev   Group Members   foruser                                                                                                    | Manage Groups   7 Help     News   operator   plugdev   prove   operator   plugdev   prove   operator   plugdev   prove   otat   7 Help     Telp     Coup Nems   etable     for the plugdev     for the plugdev <td>Add Delete   Manage Groups   Help     Imail   messagebus   messagebus   messageb</td> <th></th> <td></td> <td>Ip</td> <td></td> <td>Properties</td> <td></td> <td>Area</td>                                                                                                    | Add Delete   Manage Groups   Help     Imail   messagebus   messagebus   messageb                                                                                                    |                                                                                                    |                                   | Ip                     |                    | Properties      |                           | Area                                     |
| Add Delete     Manage Groups     Y Help     Provy     Provy                                                                                                    | Add Delete<br>Manage Groups<br>7 Help<br>7 Help<br>7 H | Add Delete     Manage Groups     reter     reter     news   nogroup   oprop   pipdev   proxy   rot     rot     rot     rot     rot     rot     rot     rot     rot     rot     rot     rot     rot     rot     rot     rot     rot     rot     rot     rot     rot     rot     rot     rot     rot     rot     rot     rot     rot     rot     rot     rot        rot           rot </td <th>And the second division of the second second</th> <td></td> <td>mail</td> <td></td> <td></td> <td></td> <td></td>                                                                                                    | And the second division of the second second                                                                                                    |                                   | mail                   |                    |                 |                           |                                          |
| Image Groups       messagebus         ? Help       messagebus         index       messagebus         index       messa                                                                                                    | Manage Groups   Image Groups   Image Groups   Image Groups   Operator   Operator   O                                                                                                    | Manage Groups     nessagebus   retelew   nogroup   operator   plugev   roxy   rot     rot                                                                                                    |                                                                                                    | 🗣 Add 🛛 📋                         | Delete man             |                    | Delete          |                           |                                          |
| Image Groups       retev         ? Help       news         Oproup       operator         plugdev       proxy         root       root         ? Help       root                                                                                                    | Image Groups     Peter     Peter                                                                                                    | Image Groups     Image Groups     Image Groups     Image Group (netdev Properties)     Image Group (netdev Properties)        Image Group (netdev Properties) </th <th></th> <th></th> <th>messagebus</th> <th></th> <th></th> <th></th> <th>TER</th>                                                                                                    |                                                                                                    |                                   | messagebus             |                    |                 |                           | TER                                      |
| ? Help     news       nogroup     operator       plugdev     proxy       rot     Group name:       ? Help     Image: Console-user                                                                                                    | Person   Province   Province   Provin                                                                                                    | ? Help     nogroup   nogroup   nogroup   properator   plugdev   proxy   rot     ? Help     Bais Settings   Group Name:   netdev   Group Name:   netdev   Group Name:   netdev   netdev   netdev   netdev   netdev   netdev   netdev   netdev   netdev   netdev   netdev   netdev   netdev   netdev   netdev   netdev   netdev   netdev   netdev   netdev   netdev   netdev   netdev     netdev     netdev     netdev     netdev     netdev     netdev     netdev     netdev     netdev     netdev     netdev     netdev     netdev     netdev     netdev     netdev     netdev     netdev     netdev     netdev     netdev     netdev     netdev     netdev     netdev                                                                                                    |                                                                                                    | Manage Group                      | netdev                 |                    | 3.0             | Group 'netdev' Properties | _ 🗆 🗙                                    |
| ? Help     nogroup<br>operator<br>pludev<br>proxy<br>root     of coup name:     netdev       ? Help     rot     Group name:     netdev       Console-user     Group Members                                                                                                    | <pre>Processes Settings Group name: netdev Group name: netdev Group name: netdev Group name: netdev Group name: netdev Group ID:  Console-user Console-user Cons</pre>                                                                                                    | <pre>Progroup operator proxy rot  Prep  Proxy rot  Prep  Proxy rot  Prep Proxy rot Prep Proxy rot Prep Proxy rot Prep Proxy rot Prep Proxy Prox Prox Prox Prox Prox Prox Prox Prox</pre>                                                                                                    |                                                                                                    |                                   | news                   |                    | Pagis Catting   |                           |                                          |
| operator<br>plugdev<br>proxy<br>root<br>? Help<br>Proxy<br>Proxy<br>Pro                                                                                                    | operator<br>plugdev<br>proxy<br>root<br>7 Help<br>Console_user<br>Console_user<br>Console_user<br>Console_user<br>Console_user<br>Console_user                                                                                                    | operator<br>plugdev<br>proxy<br>root<br>? Help<br>Corus Decembers<br>Coury Members<br>Coursole_user                                                                                                    |                                                                                                    | 7 Help                            | nogroup                |                    | basic setting   | 4                         |                                          |
| plugdev<br>proxy<br>root<br>? Help<br>? Help<br>? Help                                                                                                    | plugdev<br>proxy<br>rot<br>? Help<br>Console-user<br>Console-user<br>Console-user<br>Console-user<br>Console-user<br>Console-user<br>Console-user                                                                                                    | plugdev<br>proxy<br>rot<br>? Help<br>Console-user<br>Console-user                                                                                                    | Sundia Constantino                                                                                                    | THE STATES                        | operator               |                    | Group name      | netdev                    |                                          |
| proxy<br>root<br>7 Help<br>7 Help<br>7 Help                                                                                                    | proxy<br>rot<br>? Help<br>Console-user<br>Console-user<br>Console-user<br>Console-user<br>Console-user<br>Console-user<br>Console-user<br>Console-user                                                                                                    | proxy<br>rot<br>? Heip<br>Console-user<br>Console-user                                                                                                    |                                                                                                    |                                   | plugdev                |                    | Group ID:       | ETTE:                     |                                          |
| root<br>2 Help Group Members Corsole-user Group Members Corsole-user                                                                                                    | roct<br>7 Hep<br>Correcte-User<br>Correcte-User<br>Correct                                                                                                    | roct<br>7 Hep<br>Console-user<br>Console-user<br>Console-user                                                                                                    |                                                                                                    |                                   | ргоху                  |                    | Group ID.       |                           |                                          |
| ? Help                                                                                                    | ? Hep         @ cancel         @ cancel         @ cancel                                                                                                    | ? Heip                                                                                                    |                                                                                                    |                                   | root                   |                    | Group Membe     | ert                       | A AND AND AND AND AND AND AND AND AND AN |
| 2 rep                                                                                                    |                                                                                                    |                                                                                                    |                                                                                                    | Market Stranger                   | 2 Halp                 |                    | Group Membr     |                           |                                          |
|                                                                                                    |                                                                                                    |                                                                                                    |                                                                                                    | and the state of the state of the | : neip                 |                    | 🗹 console       | e-user                    |                                          |
| FALAR - AR                                                                                                    |                                                                                                    |                                                                                                    | A Property                                                                                                    | F                                 | 7/15                   | Notes              |                 |                           |                                          |
|                                                                                                    |                                                                                                    | 🔾 Cancel 📀 OK                                                                                                    | 1 1                                                                                                    | a sa ha                           | A SA ANT               | A LA               | NOR             | Cancel                    | Оок                                      |
|                                                                                                    |                                                                                                    |                                                                                                    |                                                                                                    |                                   | A CONTRACTOR           | 一 國家 1 國家          |                 |                           |                                          |
|                                                                                                    | 🔨 🖕 🔄 💶 🔄 Users Settings 👔 (Time and Date Settin 🔛 (Network Settings) 👔 Groups settings 👔 Groups netdee' Propert                                                                                                    | 🔨 🖕 🖓 📮 🕞 Users Settings 🔗 [Time and Date Settin 💱 [Network Settings] 💿 Groups settings 👔 Groups retdev' Propert                                                                                                    |                                                                                                    | Users Settings                    | [Time and Date Settin] | [Network Settings] | Groups settings | Group 'netdev' Propert    | 00:11 💷 🙋                                |

В сетевых настройках необходимо оставить только localhost для IPv4 и IPv6. Все

остальное – удалить.

| Ē |                                      | Network Settings                                          | _ ¤ ×      |
|---|--------------------------------------|-----------------------------------------------------------|------------|
|   | General                              | DNS Hosts                                                 |            |
|   | IP Address<br>127.0.0.1<br>127.0.1.1 | Aliases<br>localhost<br>beaglebone localdomain beaglebone | Add        |
|   | :1                                   | localhost ip6-localhost ip6-loopback                      | Properties |
|   | ff02::1                              | ip6-allnodes                                              | 📋 Delete   |
|   | ff02::2                              | ip6-allrouters                                            |            |
|   | ? Help                               | <b>a</b>                                                  | Lock Close |

### 5.3. Отображение папок

Для автоматического вывода при подключении носителей из ярлыков, необходимо настроить параметры рабочего стола, в соответствии с рисунком:

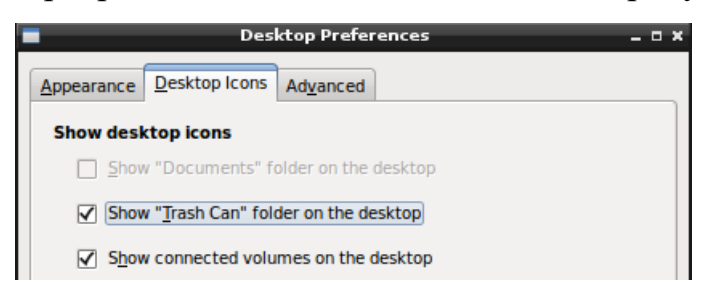

Для отображения скрытых файлов и папок необходимо включить параметр:

| 1                         |                       |               |                | console      | e-user       |                   | _ = ×                                  |
|---------------------------|-----------------------|---------------|----------------|--------------|--------------|-------------------|----------------------------------------|
| <u>F</u> ile <u>E</u> dit | View Bookmarl         | us <u>G</u> o | Too <u>l</u> s | <u>H</u> elp |              |                   |                                        |
|                           | S Reload Folder       |               |                | F5           |              |                   | ~~~~~~~~~~~~~~~~~~~~~~~~~~~~~~~~~~~~~~ |
| Discor                    | Sho <u>w</u> Hidden   |               |                |              |              |                   |                                        |
| Places                    | Sort Files            |               |                | >            |              |                   | 1                                      |
| 👚 Home                    | Preserve This         | Folder's      | Setting        | , ,          |              |                   |                                        |
| 🔚 Deskto                  |                       | - order a     | , second       | -            | g .dbus      | .gconf            | icons                                  |
| E Truch (                 | lool <u>b</u> ar      |               |                | ,            |              | 6                 |                                        |
|                           | Side Pane             |               |                | · · · ·      |              |                   |                                        |
| Applica                   | Show Status I         | Bar           |                | Ctrl+B       |              |                   |                                        |
| BEAGL                     |                       | -             |                |              | a .pki       | .thumbnails       | .vnc                                   |
|                           | Dual Pane Mo          | de<br>de      |                | F3           |              |                   |                                        |
| MitrSD                    |                       | de            |                | F11          |              |                   |                                        |
| 8.1 GB                    | 🔁 Zoom <u>I</u> n     |               |                | Ctrl++       | р Обои       | bash logout       | bashrc                                 |
|                           | Zoom O <u>u</u> t     |               |                | Ctrl+-       |              | .bdsh_logodi      |                                        |
|                           | 1 <u>N</u> ormal Size |               |                | Ctrl+0       |              |                   |                                        |
|                           | Fil <u>t</u> er       |               |                | Ctrl+E       |              |                   |                                        |
|                           |                       | .gk           | su.lock        | .gtkrc-2     | 2.0 .profile | .viminfo          | .Xauthority                            |
|                           |                       |               |                |              |              |                   |                                        |
|                           |                       | .xscr         | eensave        | r .xsession- | errors       |                   |                                        |
|                           |                       |               |                |              |              |                   |                                        |
|                           |                       |               |                |              |              |                   |                                        |
| 22 items                  |                       |               |                |              |              | Free space: 828.2 | MiB (Total: 3.4 GiB)                   |
|                           |                       |               |                |              |              |                   |                                        |